# Slack の登録方法について

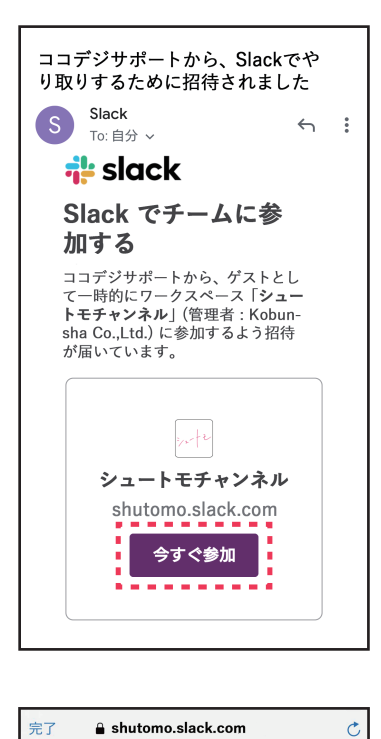

(1)

(3)

い。

(5)

あなたのサインイン詳細:

「パスワードでサインイ

ン」をタップして下さい。

ドメイン: shutomo.slack.com

メール: XXXXXX@gmail.com

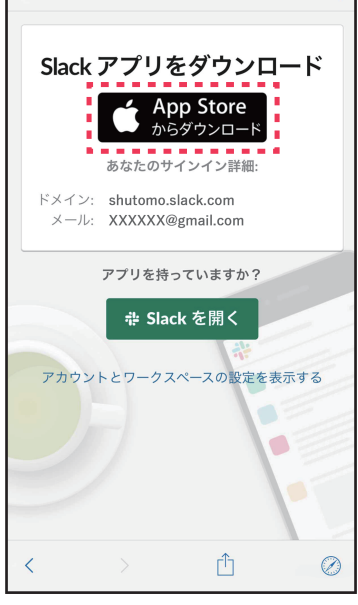

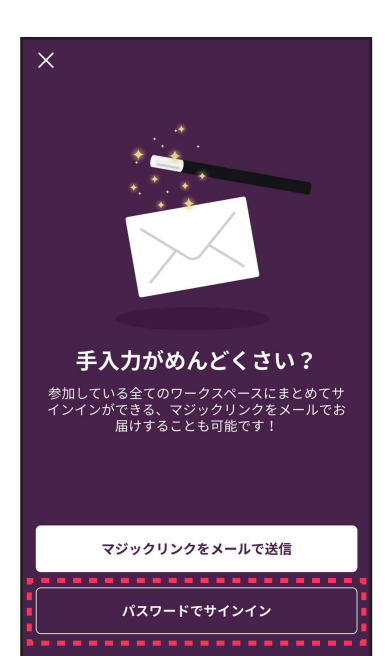

### 🔒 shutomo.slack.com 完了 会員登録に使用したメー 💤 slack ルアドレスに運営事務局 氏名 から Slack への招待メー 光文花子 ルをお送りします。 メール内 「今すぐ参加」 パスワード (必須) をタップして下さい。 ※迷惑メールフィルタ、ドメイ ン指定受信設定などをされてい る場合は、「slack.com」から 役職・担当 のメールを受取れるように事前 役職・担当 設定をお願いします。 ※Gmail、Yahoo! メール、 Hotmail などのフリーメールを ご利用の場合、返信メールが自 動的に迷惑メールフォルダに振 り分けられてしまうことがござ いますのでご注意ください。 画面の指示に従い App Store(もしくは Google Play) からアプリのダウ ンロードを行ってくださ Slack アプリをダウンロード Google Play で手に入れよう

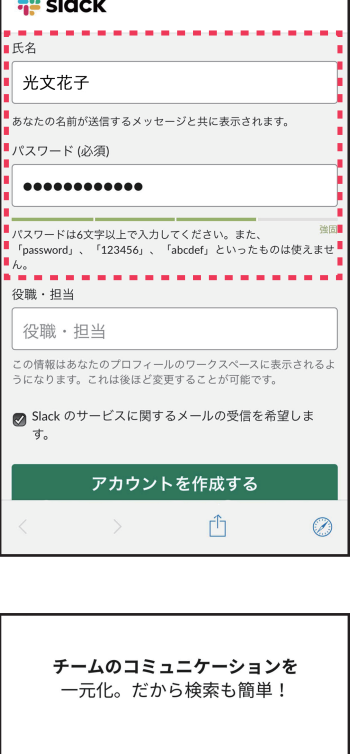

(2)

C

アカウント作成画面に遷 移するので、氏名と任意 のパスワードを入力して 下さい。こちらで入力し た名前が Slack 内で他の ユーザーと共有されます のでニックネーム等で登 録して頂いて構いません。

(4)ダウンロード後アプリを 開き、「サインイン」を タップして下さい。

| ÷    |       |      |      |      |     |   |     | 次へ        |
|------|-------|------|------|------|-----|---|-----|-----------|
| shut | omo   | slac | k.co | m    |     |   |     |           |
|      |       |      |      |      |     |   |     |           |
|      |       |      |      |      |     |   |     |           |
| チーノ  | ュのURI | がわけ  | からな  | :01? |     |   |     |           |
| q    | w     | ı e  |      | t J  | / ι | 1 | i o | p         |
| а    | s     | d    | f    | g    | h   | j | k   | Ι         |
| ¢    | z     | x    | с    | v    | b   | n | m   | $\otimes$ |
| 123  | ۲     | ₽    |      | spa  | ace |   | (   | Go        |

Slack を始める

サインイン

. . . . . . . . . . . .

----

## (6)

ワークスペースの URL を求められるので、 「shutomo」と入力して 下さい。

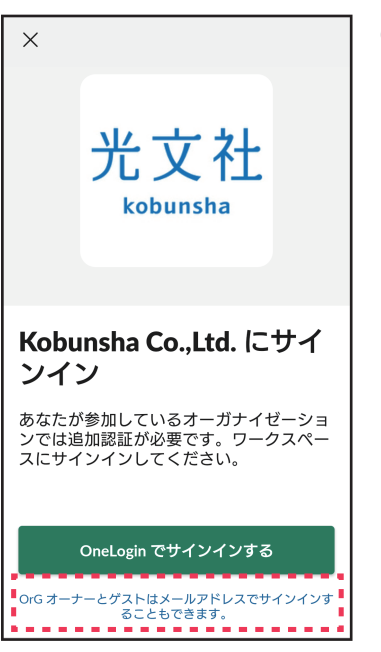

X 逃さずチェック! プッシュ通知を設定しておけば、メッセージを受 け取ったり@メンションされたことがわかりま オ 通知を ON にする

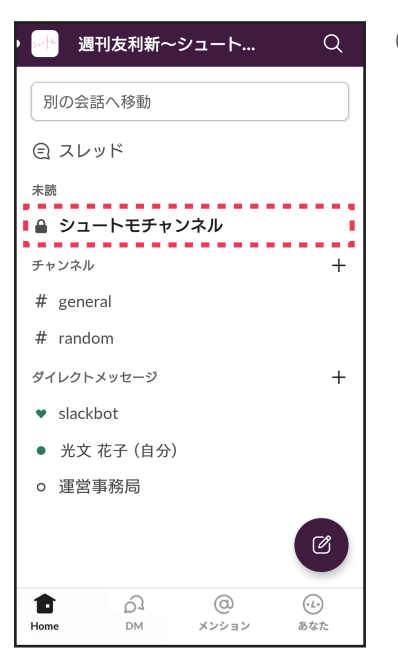

#### (7)「OrG オーナーとゲストは メールアドレスでサインイ ンすることもできます。| を選択して下さい。

(9)

「通知を ON にする」を

左上の「×」をタップし

タップして下さい。 (通知が必要ない場合は

下さい。)

| あなたの<br>XXXX | のメール7<br><xx@{< td=""><td>ドレス<br/>gmail.co</td><td>om</td><td></td><td></td><td></td></xx@{<> | ドレス<br>gmail.co | om       |          |        |        |
|--------------|-----------------------------------------------------------------------------------------------|-----------------|----------|----------|--------|--------|
|              |                                                                                               |                 |          | -        |        |        |
|              |                                                                                               |                 |          |          |        |        |
|              |                                                                                               |                 |          |          |        |        |
|              |                                                                                               |                 |          |          |        |        |
|              |                                                                                               |                 |          |          |        |        |
| qv           | v e                                                                                           | r t             | у        | u i      | 0      | р      |
| q v<br>a     | ve<br>so                                                                                      | r t<br>d f      | y<br>g h | u i<br>j | o<br>k | p<br>I |

(8) の招待メールを受信し たメールアドレスを入力 して下さい。

続けて表示されるパス ワード入力画面で、②の 画面で入力したパスワー ドを入力して下さい。

く ● シュートモチャンネル 15 メンパー (j) Ξα こんにちは、Slackbot です! Slackについて簡単な質問がありましたら遠慮なくご連 絡ください。例えばこんな質問です : **プロフィール写** 直はどうやって追加しますか? プロフィール写真を追加してワークスペースのみんな からあなたの顔がわかるようにすると便利ですよ!こ のリンクをチェック: ○ プロフィールを編集 \_♡ アプリを追加 #シュートモチャンネル... 夕 🙆 皆

(10)画面左上のマークをタッ プして下さい。 下記のように表示される 場合はアイコンをタップ して下さい。

🔒 シュートモチャンネル < 15 メンパ-メンハーを追加する 2+ 今日 光文太郎 光文花子

# EQ () (12)

表示されたチャンネルが キャストや会員のみなさ ん同士が交流するための チャットになります。

#### (11)メニューが表示されるの で『シュートモチャンネ ル」』をタップして下さ い。

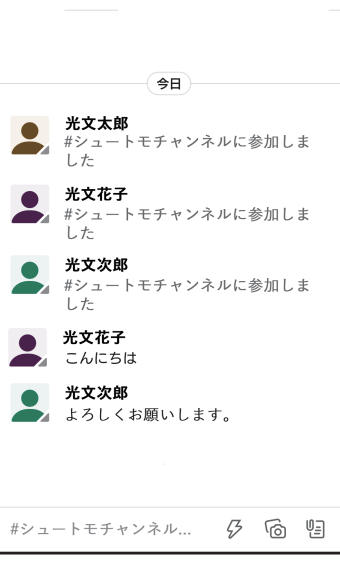